## 横浜中華街発展会プレミアム付電子商品券 アイ ラブ チャイナタウン クーポン ユーザー向けマニュアル

横浜中華街発展会協同組合

みずほ銀行 デジタルイノベーション部

2021年11月

## ユーザーさま 電子商品券ご利用方法

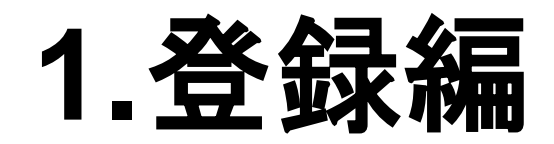

## 基本情報登録(1/2)

①新規登録 ②メールアドレス登録 ③ユーザー情報登録

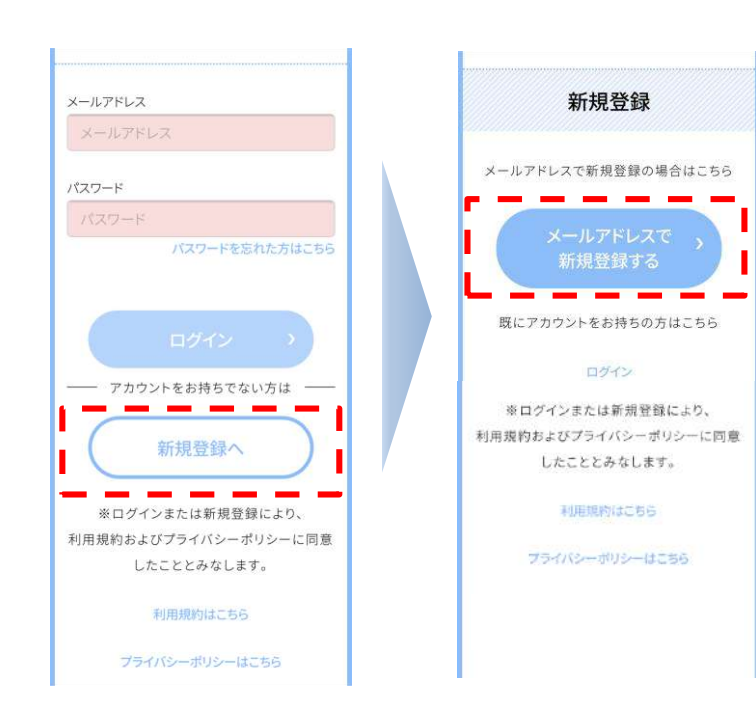

新規登録する前に、特定商取引法表記、 利用規約、プライバシーポリシーをお読 みください。

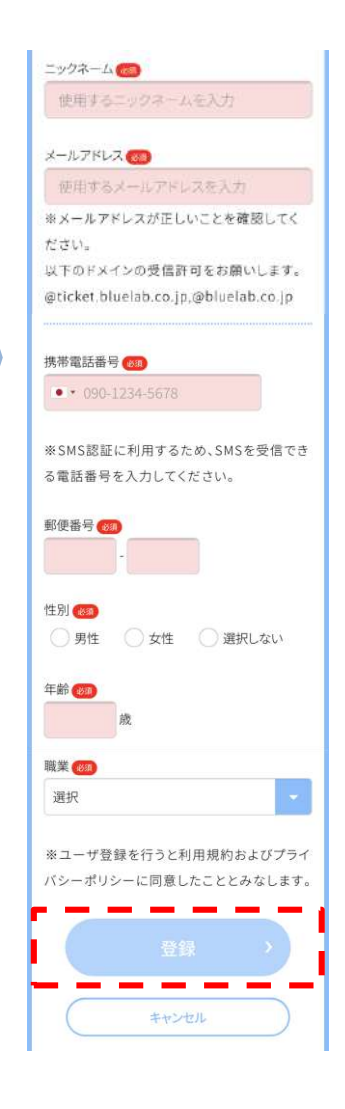

#### ④登録完了するとメールが届く →URLをタップ

\* 事前に「noreply@ticket.bluelab.co.jp」の メール受信許可設定をお願いします。

#### ⑤URLより、PW登録

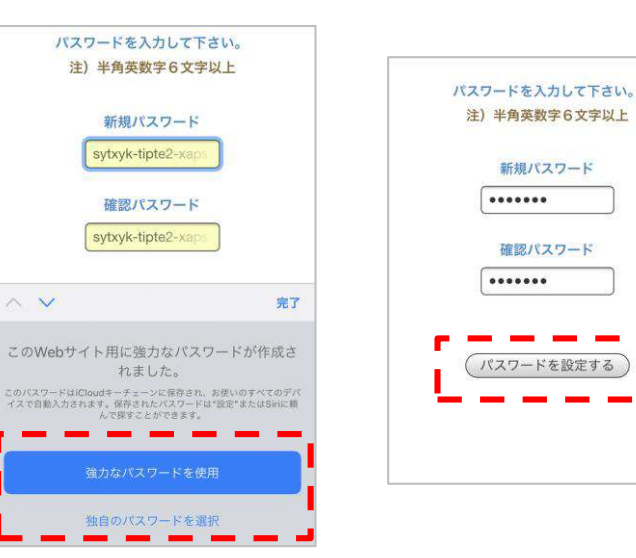

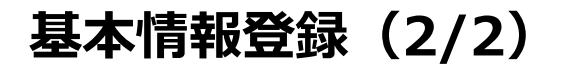

#### ⑤PW登録後、ログイン画面へ。 PW入力し、ログイン

メールアドレス

パスワード

<

\*「<u>noreply@ticket.bluelab.co.jp</u>」から設定 完了通知メールが届く

パスワードを忘れた方はこちら

G

#### ⑥携帯電話ショートメッセージ (SMS)に6桁の番号が届くので番号を 入力

認証

SMSで認証コードを送付しましたので、認証

キャンセル

コードを入力してください。

919768

#### ⑦残高画面になる

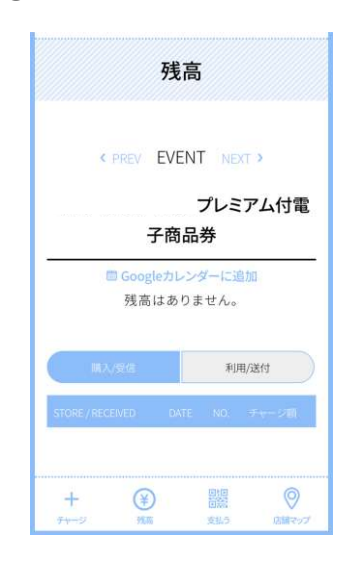

#### 【ご参考】SMS認証について

Δ

初回ログイン時はSMS認証が必要です。 登録電話番号のショートメッセージに認証番号が送信されます。

SMS認証は初回ログイン時以外にも、以下の場合のログイン時に必要です。

all Softlank 😤

<

16141

0

22069

あなたのSTG\_回数券・振興券 認 証コード: 919768

O (A) SMS/MIAS

9 00%

- ✓ ブラウザをシークレットモードで起動して利用する場合
- ✓ ブラウザのCookieを削除した場合
- ✓ 前回のログインより10日を超えてログインした場合

2. チャージ編

\*購入後はキャンセル・返金ができないため、注意して購入してください。 \*クレジットカードでチャージする場合、事前に各クレジットカード会社で 3Dセキュア認証登録を行ってください。 3Dセキュア認証登録をしていないと電子商品券を購入できません。

#### チャージ方法概要

チャージをタ
 ップ、購入金額
 を選択

②チャージ額確認後、 決済方法の選択をタップ ③ 3 つの支払い方法を お選びいただけます。

 クレジットカード決済 (VISA/MASTERのみ)

残高 < PREV EVENT NEXT > プレミアム付電 子商品券 COGOGLEカレンダーに追加 残高はありません。 利用/送付 STORE/RECEIVED DATE NO. チャーンな話 電子商品券の購入限度額は、 1人1口13,000円(プレミア ム30%込み)です。

ご登録いただいたメールアド レス及び携帯電話番号1つに つき、1アカウントでの購入 となります。

- ●スマホ決済 (J-Coin Pay)
- コンビニ決済 (現金払)

コンビニ決済はチャージ申し込み後、2 日後までに支払いを完了させてください

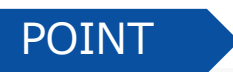

※支払い方法選択後お支払い完了までは、支払い方法や指定コンビニの変更ができません。
※支払い方法選択後、2日以内にお支払いがない場合はキャンセルとなります。
※支払い方法を変更する場合は、自動キャンセルとなる2日間の経過が必要です。
(この間、他の決済手段は利用できません)

チャージ方法(クレジットカード)

支払い方法の選択画面で、「クレジットカード決済」を選択。 クレジットカード情報を入力し、内容確認をして「支払う」をタップします。

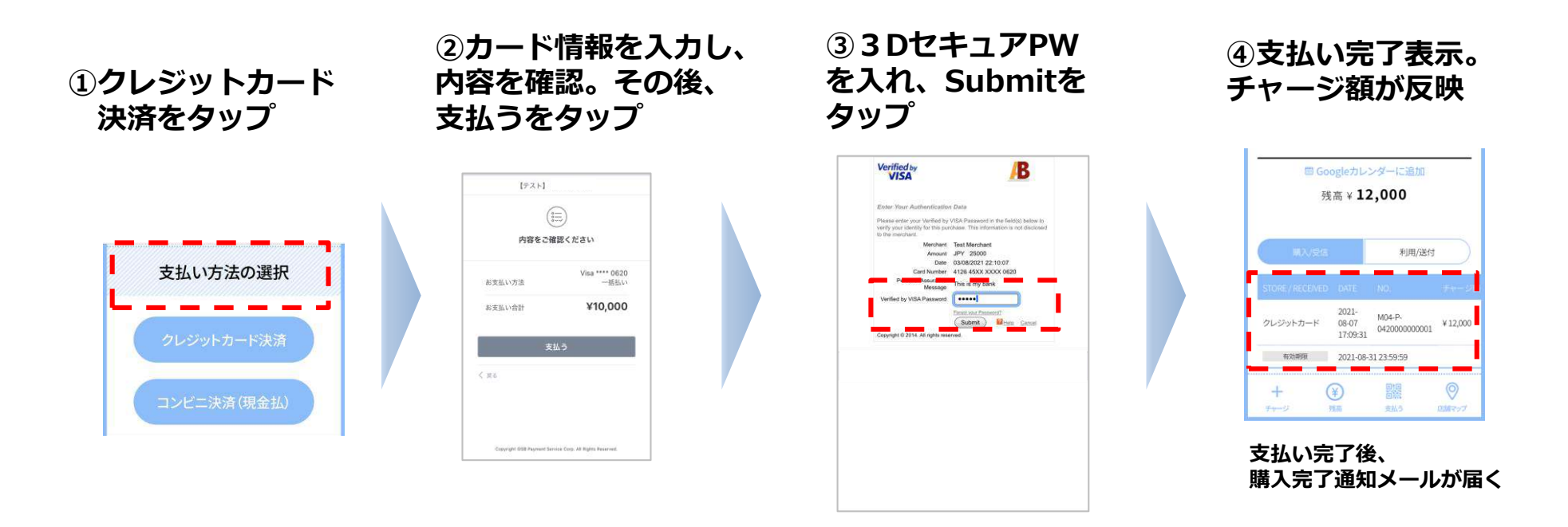

\* 3Dセキュア認証を登録されていない方は、登録しないと購入できません。

登録・パスワードに関しては、お客さまがご利用のクレジットカード会社のホームページまたは クレジットカード裏面に記載のお問合せ窓口にご確認ください。 本人認証サービス(3Dセキュア)のご利用には、クレジットカード会社にて事前の登録が必要です。

## チャージ方法(ファミリーマート/ローソン/ミニストップ)

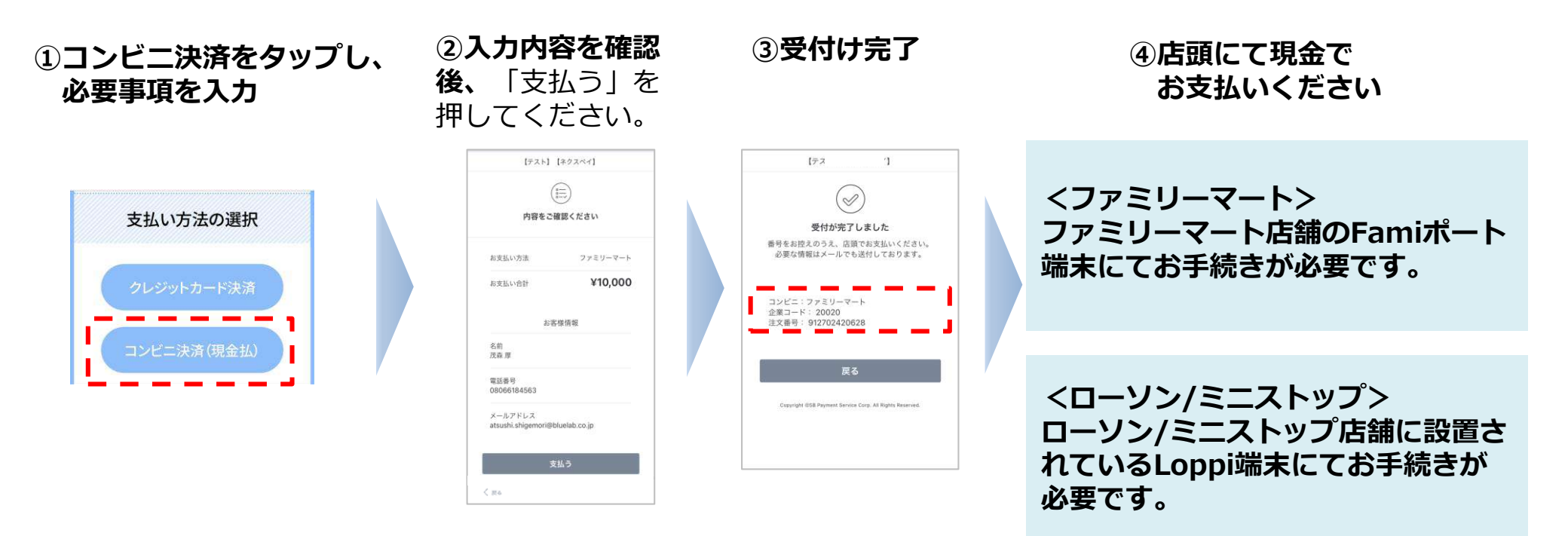

(1)お支払い時に画面記載の企業コード・注文番号が必要です。完了時の画面をスクリーンショットする等バックアップやメモをおすすめします。

(2) チャージ申し込み後、2日後までに指定したコンビニエンスストアにて、現金で支払いを 完了させてください。

- (3) 各コンビニでのお支払い方法は変更となる可能性がございます。
- (4) 電子商品券ウェブアプリからもコンビニでのお支払いの手順を掲載しています。

チャージ方法(J-Coin Pay)

チャージ画面でJ-Coin ID・パスワードと確認コードを入力し、チャージに進みます

J-Coin Payアプリで確認した IDを入力します。

|             | LOGIN           |
|-------------|-----------------|
| 🖲 J-Coin ID | 〇電話番号           |
| 1-vWr6FM    |                 |
| Password    |                 |
|             |                 |
|             | *パスワードを忘れた方はこちら |
|             | LOGIN           |
|             |                 |

J-Coin Payアプリで発行した 確認コードを入力します

| Jcc                     | nin    |
|-------------------------|--------|
| 確認コー                    | ・ドを入力  |
| Code<br>969488<br>LOGIN | CANCEL |
|                         |        |

## 【ご参考】 J-Coin Payのご利用方法

J-Coin Payをご利用いただくにはJ-Coin Payのユーザー登録が必要です。銀行口座を登録しないで利用できるJ-Coin Liteのサービスもございます。

\*詳しくは、こちらをご確認ください。 J-Coin公式ウェブサイト:https://j-coin.jp/ 使い方:https://j-coin.jp/user/guide/

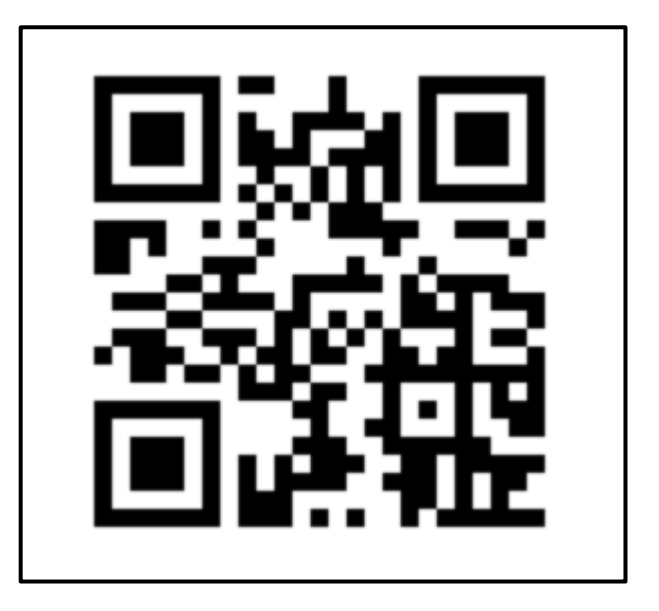

# 3. 利用編

残高画面

チャージ・利用の内容を確認できます。 「購入/受信」ボタンから、チャージ履歴を確認できます。 「利用/送付」ボタンから、利用履歴を確認できます。

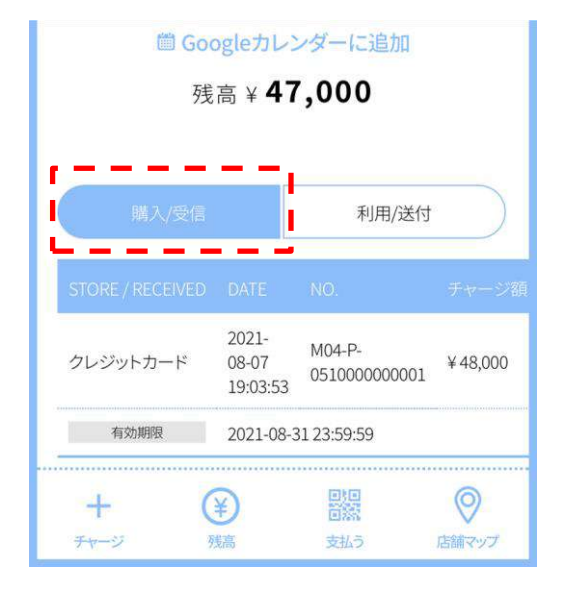

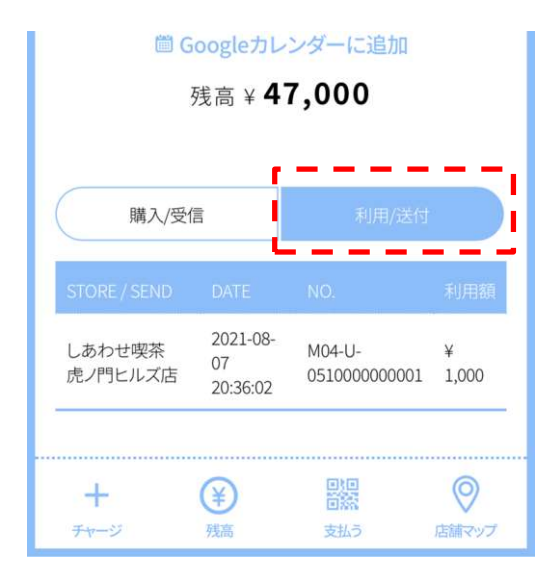

## 利用方法(1/2)

①電子商品券サイトへログイン
 し、「アイ ラブ チャイニーズ
 クーポン」を利用することを店
 舗スタッフにお伝えください。

| iii Goo<br>残             | <ul><li>■ Googleカレンダーに追加</li><li>残高 ¥ 12,000</li></ul> |                         |         |  |  |
|--------------------------|--------------------------------------------------------|-------------------------|---------|--|--|
| 購入/受信                    |                                                        | 利用/送付                   |         |  |  |
| STORE / RECEIVED         | DATE                                                   | NO.                     | チャージ額   |  |  |
| コンビニ決済                   | 2021-<br>08-07<br>18:08:53                             | M04-P-<br>0480000000002 | ¥12,000 |  |  |
| 有効期限                     | -                                                      |                         | 支払前     |  |  |
| クレジットカード                 | 2021-<br>08-07<br>18:06:51                             | M04-P-<br>0480000000001 | ¥12,000 |  |  |
| 有効期限                     | 2021-08-3                                              | 1 23:59:59              |         |  |  |
| + (<br><sub>7v-9</sub> 5 | <b>¥</b><br><sup>援高</sup>                              | 回回<br>回照<br>支払う         |         |  |  |

②「支払う」ボタンを押して「読み取りスタート」ボタンを押します
 カメラが起動するので店舗のQRコードを読み取ってください

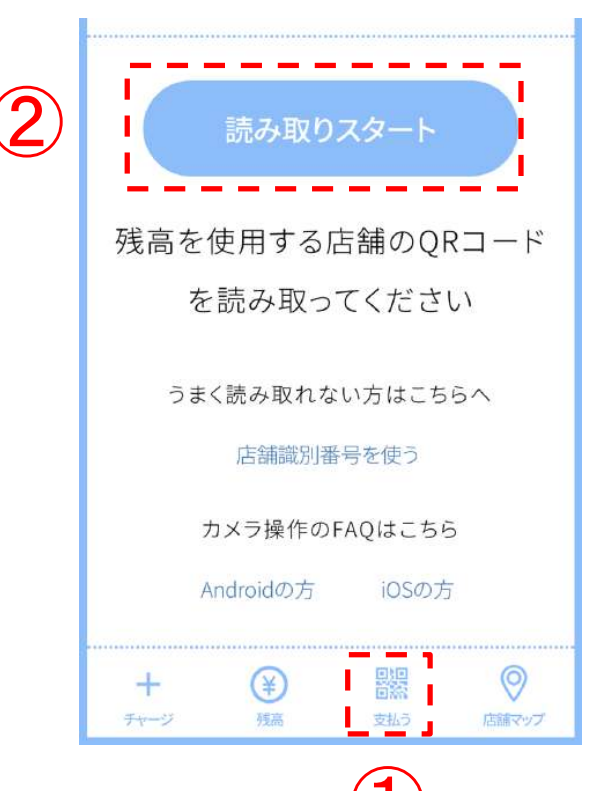

③「金額入力」画面で利用 額を入力します。
店舗スタッフに入力金額を

確認してもらい

「次へ」を押してください。

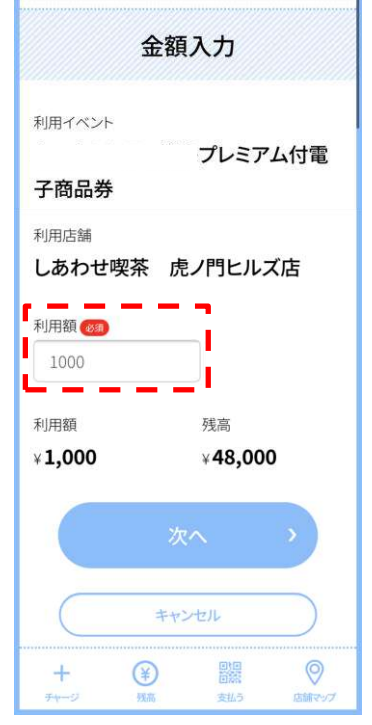

【ご参考】利用方法

#### 店舗のQRコードがうまく読み取れない場合、

「店舗識別情報を使う」ボタンから店舗識別番号を手入力してください

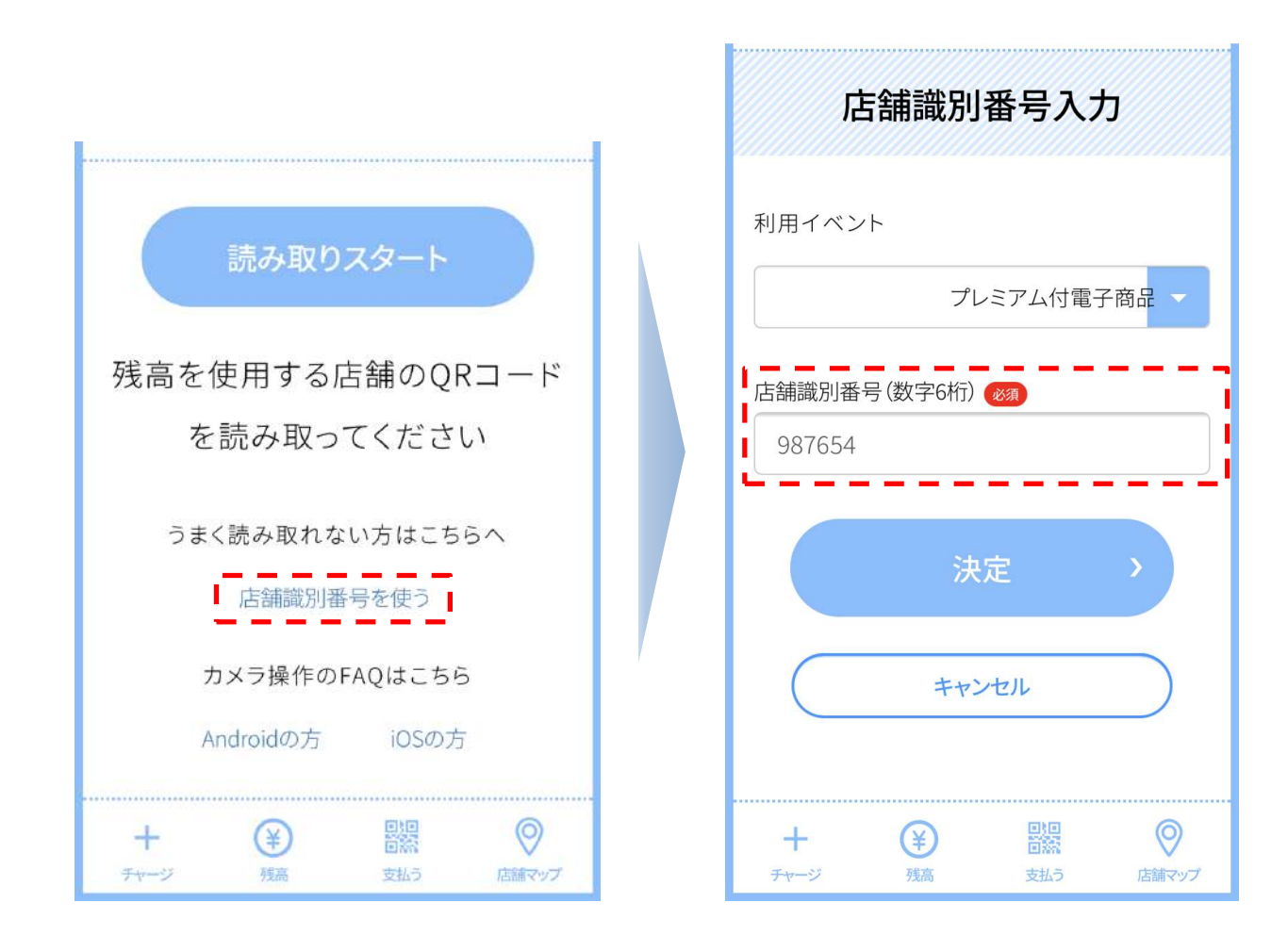

## 利用方法(2/2)

- 店舗スタッフに「金額確認」画面を見せてください
- 店舗スタッフの確認後、「支払う」ボタンを押します

「支払いを完了しました。」 画面を店舗スタッフに見せて 確認してください。

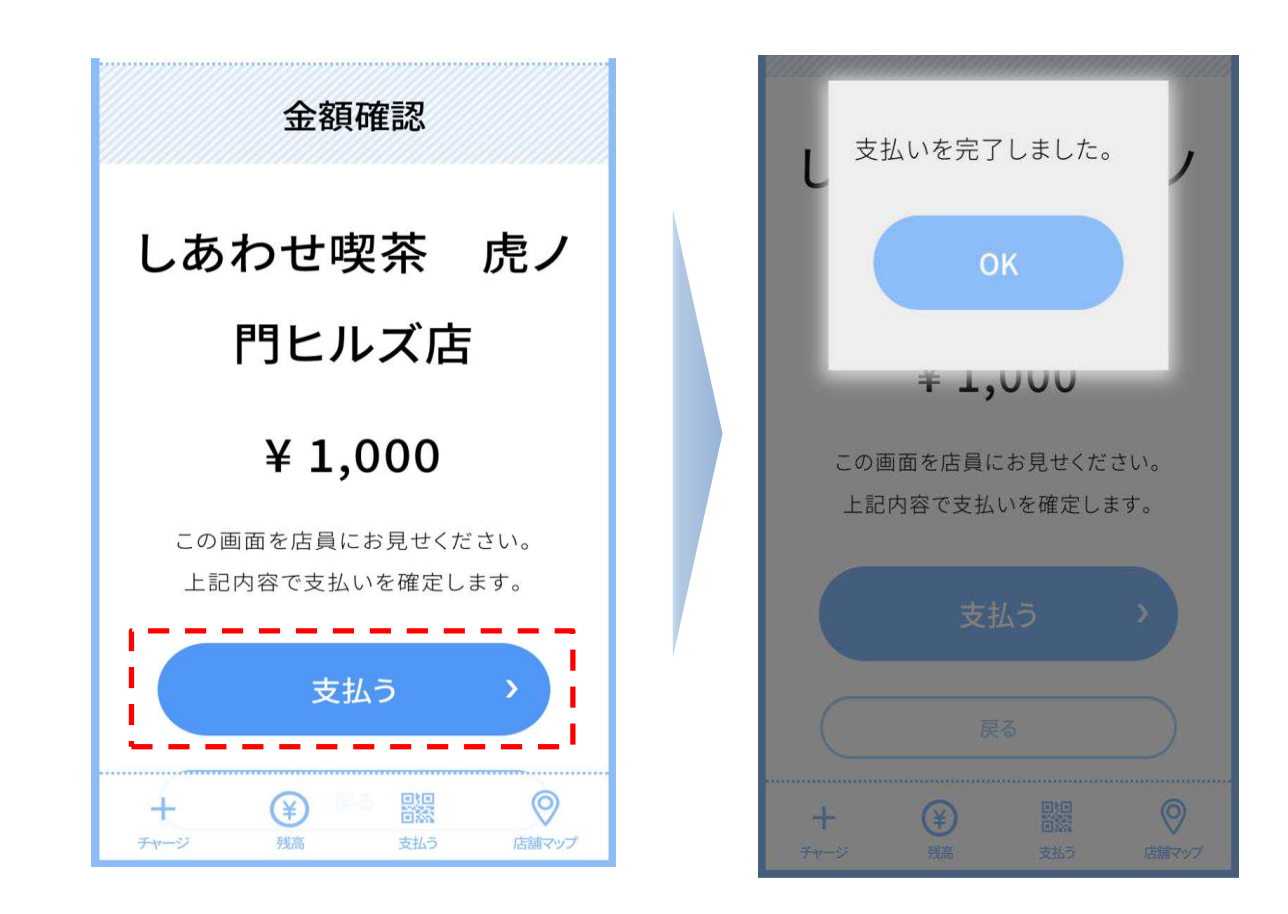

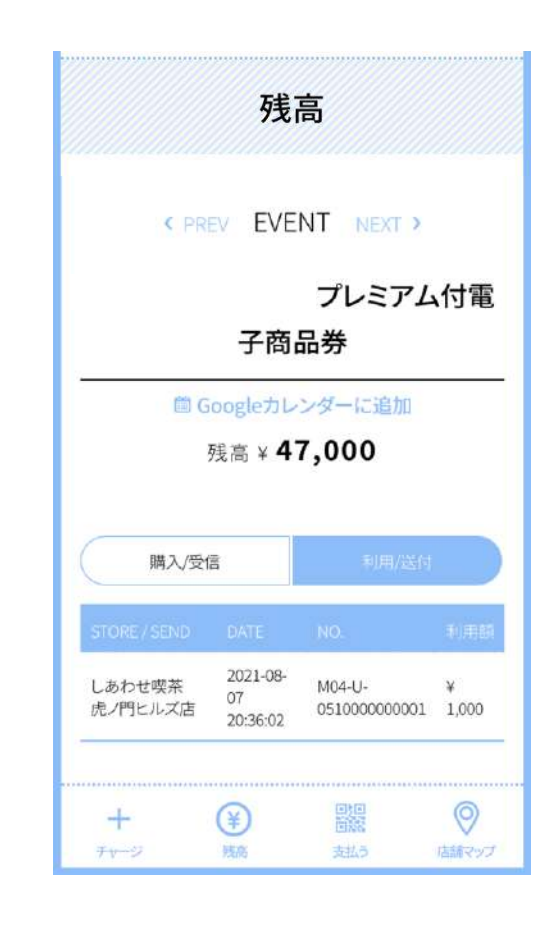

#### 【ご参考】会計時の会話例

がとうございました。

ご利用者さま

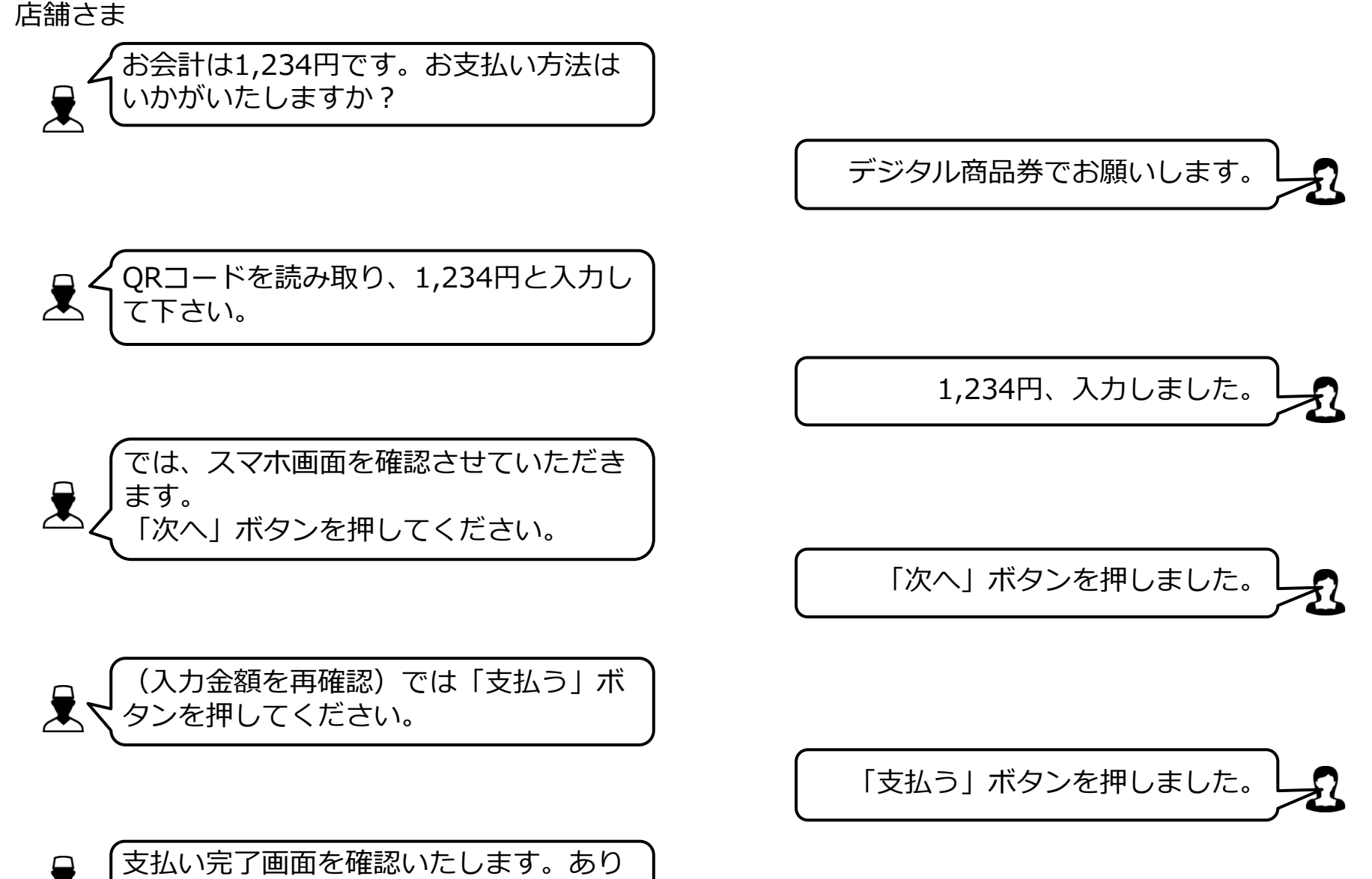

店舗マップについて

電子商品券サイトより参加店舗をご確認頂けます。

店舗マップをタップします。

|   | 残              | 高           |                    |            |
|---|----------------|-------------|--------------------|------------|
| < | PREV EVE       | ENT         | NEXT               | >          |
|   |                |             | 21 223             | 313 900000 |
| 0 | 子商             | フ<br>品券     | レミア                | 7厶付電       |
| G | 子商<br>Googleカレ | ブ<br>品券<br> | レミア<br>に<br>し<br>し | 7厶付電       |

## ②Googleマップと店舗一覧が表示されるます。 各店舗のマップより、GoogleMapに遷移することが可能です

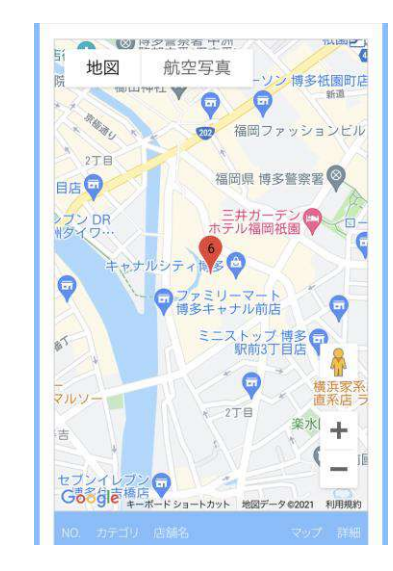

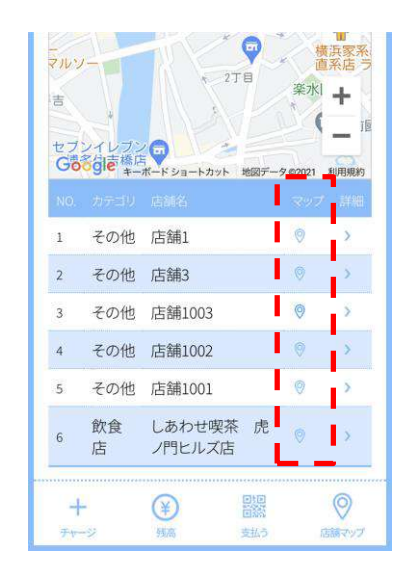

## よくあるご質問と回答事例集 (1/2)

Q1.電子商品券の残高を追加したい。

A1.電子商品券はお客さま1名につき残高13,000円 (購入金額10,000円)のため、追加は不可です。

Q2.端末が動かなくなって電子商品券を使えなくなった。 A2.専用コールセンター(0120-659-726)へご連絡ください。

Q3.期間内に電子商品券の残高を使い切れない場合どうなるのか。 A3.未利用残高は使用期間(イベント終了日)を過ぎると無効に なります。

Q4.カメラでQRコードの読取りができません。 A4.店舗識別番号を入力いただくことを推奨しますが、「カメラ操作のFAQはこち ら」をタップいただくと、解決方法をご確認いただけます。

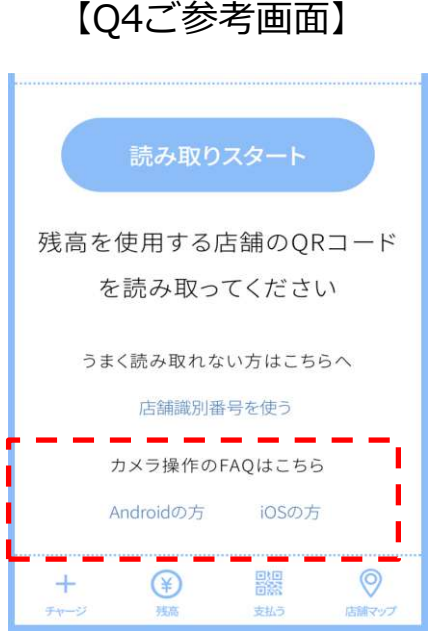

## よくあるご質問と回答事例集 (2/2)

- Q5. ウェブブラウザが立ち上がりません。
- A5. 本サービスには推奨環境がございます。端末の環境をお確かめいただき,必要に応じてアップデートをしてください。

【本サービスの推奨環境】

| iPhone  | OS:iOS13以上 ブラウザ:Safari             |
|---------|------------------------------------|
| Android | OS:Android OS 5以上 ブラウザ:Chrome 80以上 |

#### 【システムバージョン確認・ソフトウェアアップデートの手順】

| iPhone  | システムバージョン確認の手順:「設定」→「一般」→「情報」→システムバージョンを確認<br>ソフトウェアアップデートの手順:「設定」→「一般」→「ソフトウェア・アップデート」                   |
|---------|----------------------------------------------------------------------------------------------------|
| Android | システムバージョン確認の手順:設定アプリ→システム→端末情報<br>ソフトウェアアップデート手順:設定アプリ→システム→詳細設定→ソフトウェア更新→更新<br>*手順は、Androidは端末によって異なります。 |

#### 【注意事項】

- 最新のバージョンについてはご利用いただけない場合があります。
- 一部の携帯キャリアのメールアドレスでは登録いただけない場合があります。
- iPhone11ProMaxなどの一部端末ではご利用いただけない場合があります。
- GalaxyS20+、GalaxyNote10+、Google Pixel3aなどの一部端末では利用いただけない場合があります。

### <u>消費者様向け問い合わせ先</u>

くみずほ電子チケットコールセンター>

# 0120-659-726

開設期間:令和3年11月15日(月)~令和4年2月28日(月) 受付時間:9:00~18:00 **\*年末年始(12月29日~1月4日)除く**